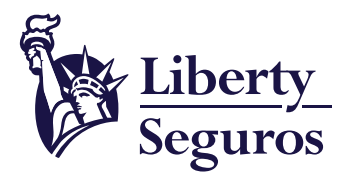

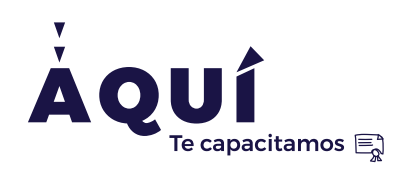

-iberty Seguros S.A

Guía para radicar pólizas de Liberty Vida Grupo Empresarial a través de BPM

VIGILADO SUF

Un documento que te ayudará a gestionar tus pólizas.

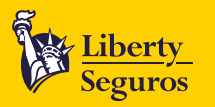

# Tabla de contenido

### Contenido

| Ingreso | a la herramienta de Gestión de Pólizas        | 3      |
|---------|-----------------------------------------------|--------|
| En caso | de gestionar una póliza nueva                 | 4      |
| En caso | de renovación                                 | 5      |
| En caso | de modificaciones                             | 7      |
|         | Inclusion de riesgos                          | 7      |
|         | Exclusion de riesgos                          | 8      |
|         | Cambio de razón social                        | ة<br>و |
|         | Cambio de intermediario                       | ۵<br>R |
|         | Correcciones de datos                         | 8      |
|         | Inclusiones o modificaciones de beneficiarios | 8      |
|         | Cobros                                        | 8      |

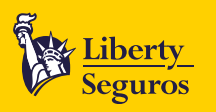

## Ingreso a la herramienta de Gestión de Pólizas

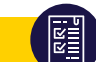

1. Ingresa a la Oficina en Línea y haz clic en Cotiza y/o emite.

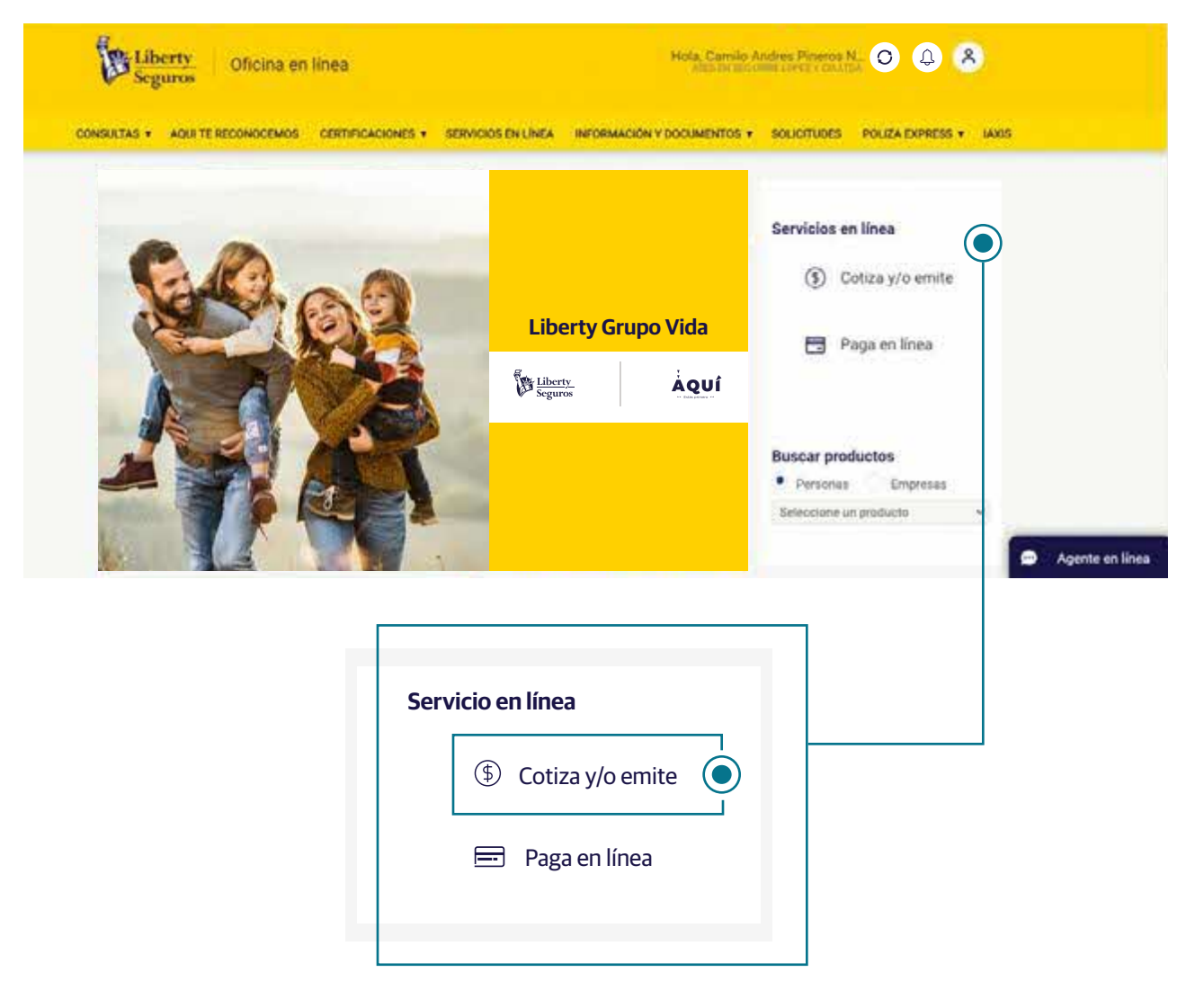

2. Después de hacer clic verás la siguiente pantalla.

IGILADO

| Liberty<br>Seguros |        |           |                                                                                          |
|--------------------|--------|-----------|------------------------------------------------------------------------------------------|
| . 8                | Inicio | Emisión 🔻 | Gestión de casos 👻                                                                       |
|                    |        | Bier      | ivenido al portal de solicitudes de Emisión de Liberty Seguros.                          |
|                    |        |           | Aquí usted podrá:                                                                        |
|                    |        |           | 1. Realizar solicitudes de emisión.<br>2. Consultar el estado de solicitudes de emisión. |
|                    |        |           |                                                                                          |

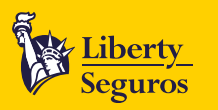

## En caso de gestionar una póliza nueva

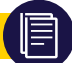

1. Haz clic en Emisión y selecciona Solicitar Caso de Emisión en el menú desplegable.

| Liberty<br>Seguros |        |                                                   |                                              |                                                                 |
|--------------------|--------|---------------------------------------------------|----------------------------------------------|-----------------------------------------------------------------|
| <i>"</i>           | Inicio | Emisión 👻                                         | Gestión de casos 👻                           |                                                                 |
|                    |        | Solicitar ca<br>Consultar<br>Document<br>Reportes | aso de emisión 🔘<br>caso<br>tación pendiente | solicitudes de Emisión de Liberty Seguros.<br>Aquí usted podrá: |
|                    |        | Manual de                                         | Emisión<br>2. Consulta                       | r el estado de solicitudes de emisión.                          |

2. Al hacer clic aparecerá la siguiente pantalla. Selecciona No en Cotización y Datos del caso por error de calidad, como aparece abajo. Luego elige el ramo Grupo Vida, indica el producto a cotizar y en el Tipo de caso escoge Póliza Nueva.

| <u>Liberty</u><br>Seguros<br>Inicio Emis             | ión 👻 Gest                           | ón de casos 👻           |                 |                           |  |
|------------------------------------------------------|--------------------------------------|-------------------------|-----------------|---------------------------|--|
| Solicitar caso de emisión                            |                                      |                         |                 |                           |  |
| Cotización     Tienes número de cotizació            | n Si 🔿 1                             | lo 🖲                    |                 |                           |  |
| Número de cotización                                 |                                      |                         | ♀ Consultar cot | izaciones                 |  |
| Datos del caso por er<br>¿Caso radicado por error de | r <b>or de calida</b><br>calidad? Si | d<br>O No 💿             |                 |                           |  |
| Número de caso anterior                              |                                      |                         |                 |                           |  |
| Ramo: Grupo Vida                                     | •                                    | Producto: Colectivo Vic |                 | Tipo de caso: Póliza Nuev |  |

A partir de este punto, debes continuar con el proceso completando la información. Ten en cuenta que se pedirán los detalles del producto que se quiere cotizar.

Es muy importante que adjuntes los siguientes documentos según el caso:

- Formulario de Conocimiento del Cliente, aplicar para tomador y asegurado.
- Desprendible de nómina firmado en casos de excepción del Formulario de Conocimiento del Cliente, para fondos de empleados y cooperativas.
- Certificado del tomador de descuentos por nómina (aplica para fondos y cooperativas).
- Para licitaciones: La documentación requerida es el contrato de licitación o el acta de inicio y la cotización respectiva.

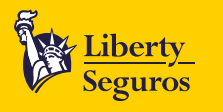

- Cotización que incluya la comisión, ya sea de la Central de Emisiones o de SalesForce, tener en cuenta la validez de la oferta. En el caso de los Slip delegados, estos deben incluir el BPM de suscripción (Central de Cotización).
- Para pólizas colectivas: Listado de asegurados, según requisitos de asegurabilidad de la cotización, tener en cuenta los asegurados mínimos según Slip. En caso de ser necesario, debido a las condiciones técnicas, el diligenciar la solicitud de seguro es indispensable, incluyendo en él las fechas. Tener en cuenta que la fecha en la firma no debe ser anterior la fecha de diligenciamiento que está en la parte superior de la solicitud de seguro.
- Para casos de continuidad se requiere la póliza anterior y relación de asegurados con el logo de la compañía.
- En las pólizas de accidentes juveniles: tener presente la prima en el momento de solicitar carné físico o de cartón, según condiciones otorgadas. Si se requiere carné en físico, la dirección debe ser informada en el BPM.
- Ten en cuenta que Línea Express únicamente manejará casos de Colectivo USO vida, placas, embarcaciones, licitaciones, FNA (Fondo Nacional del Ahorro) y Banco Agrario cuando hayan siniestros.

#### Ten presente la siguiente información para gestionar pólizas nuevas:

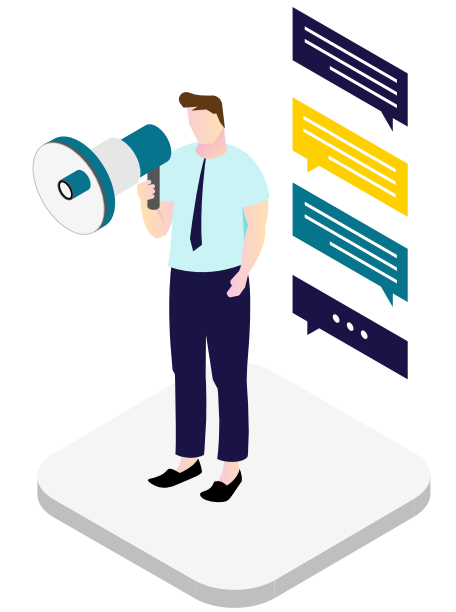

• Retroactividad: El analista tiene hasta 90 días para realizar cualquier novedad ya sea inclusión o exclusión de asegurados.

Entre 90 y 120 días se requiere la autorización del Coordinador del área la cual puede ser tramitada directamente por el analista o el asistente comercial mediante un correo donde indique el motivo del mismo. De 120 días en adelante se enviará un correo a DNVG indicando el motivo de la retroactividad, de igual forma puede ser tramitado por el asistente comercial o el analista que tenga el caso.

• Asegurarse de informar la fecha de movimiento y de incluir datos precisos según la póliza: Amparos, tasas (si aplica); edades, prima mínima (si aplica), requisitos de asegurabilidad, continuidad, co-corretaje, participación de utilidades y retornos.

#### Información relevante

Para una gestión excelente y un procedimiento óptimo es vital que adjuntes todos los documentos originales que se piden en esta sección, de esta forma la transacción no tendrá ningún inconveniente.

### En caso de renovación

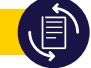

1. Haz clic en Emisión y selecciona Solicitar caso de emisión en el menú desplegable.

| Liberty<br>Seguros |        |                                                                  |                                                                       |                                                                                                    |
|--------------------|--------|------------------------------------------------------------------|-----------------------------------------------------------------------|----------------------------------------------------------------------------------------------------|
|                    | Inicio | Emisión 👻                                                        | Gestión de casos 🔻                                                    |                                                                                                    |
|                    |        | Solicitar ca<br>Consultar o<br>Document<br>Reportes<br>Manual de | iso de emisión ()<br>caso<br>ación pendiente<br>Emisión<br>2. CONSUIT | solicitudes de Emisión de Liberty Seguros.<br>Aquí usted podrá:<br>zar solicitudes de emisión.<br>ar el estado de solicitudes de emisión. |

5

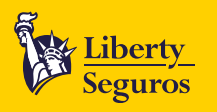

2. Selecciona No en Cotización y Datos del caso por error de calidad, como aparece abajo. Luego elige el ramo Grupo Vida, indica el producto a cotizar y en Tipo de Caso escoge Renovaciones.

| Liberty<br>Seguros       |                          |                              |                |                 |               |              |   |
|--------------------------|--------------------------|------------------------------|----------------|-----------------|---------------|--------------|---|
|                          | Inicio Emisión 🗸         | Gestión de casos 🔻           |                |                 |               |              |   |
| Solicitar case           | o de emisión             |                              |                |                 |               |              |   |
| Cotizació<br>Tienes núme | n<br>ro de cotización Si | No 🖲                         |                |                 |               |              |   |
| Número de c              | otización                |                              |                | ♀ Consultar cot | izaciones     |              |   |
| Datos del                | l caso por error de      |                              |                |                 |               |              |   |
| Número de c              | aso anterior             |                              |                |                 |               |              |   |
| Ramo: Grupo              | Vida 💽                   | <ul> <li>Producto</li> </ul> | Colectivo Vida | •               | Tipo de caso: | Renovaciones | • |

Aquí debes diligenciar todos los datos en los que se solicitan de manera correcta.

- Formulario de Conocimiento del Cliente (aplicar para tomador y asegurado).
- Desprendible de nómina firmado en casos de excepción del Formulario de Conocimiento del Cliente (para fondos de empleados y cooperativas).
- Cotización que incluya comisión.
- Tener en cuenta que Línea Express únicamente manejará casos de Colectivo USO vida, placas, embarcaciones, licitaciones, FNA (Fondo Nacional del Ahorro) y Banco Agrario cuando haya siniestros.
- Contrato de Ecopetrol (Pólizas colectivo USO).
- Para pólizas colectivas: listado de asegurados (según requisitos de asegurabilidad de la cotización).

#### Ten presente la siguiente información para gestionar novedades en Vida:

Retroactividad: El analista tiene hasta 90 días para realizar cualquier novedad ya sea inclusión o exclusión de asegurados.

Entre 90 y 120 días se requiere la autorización del Coordinador del área el cual puede ser tramitada directamente por el analista o el asistente comercial mediante un correo donde indique el motivo del mismo. De 120 días en adelante se enviará un correo a DNVG indicando el motivo de la retroactividad, de igual forma puede ser tramitado por el asistente comercial o el analista que tenga el caso.

Adjuntar correo del tomador informando las novedades.

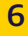

LADO SUPERINTENDEN DE COL

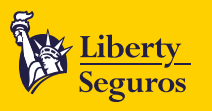

## En caso de modificaciones

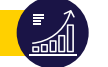

Selecciona **No** en **Cotización** y **Datos del caso por error de calidad**, como aparece abajo. Luego elige el ramo **Grupo Vida**, indica el producto a cotizar y en **Tipo de Caso escoge la modificación** que deseas realizar.

En caso que necesites hacer varios movimientos y en diferentes fechas deberás seleccionar **Cobros o Modificación de Riesgo** y adjuntar los documentos para cada uno de las acciones que deseas realizar.

Ten en cuenta que Línea Express únicamente manejará casos de Colectivo USO vida, placas, embarcaciones, licitaciones, FNA (Fondo Nacional del Ahorro) y Banco Agrario cuando haya siniestros.

| Inicio Emisión 🗸                   | Gestión de casos 👻 |                          |                                         |
|------------------------------------|--------------------|--------------------------|-----------------------------------------|
| Solicitar caso de emisión          |                    |                          |                                         |
| Cotización                         |                    |                          |                                         |
| Tienes número de cotización Si     | 🔿 No 💽             |                          |                                         |
| Número de cotización               |                    | ♀ Consultar cotizaciones | Seleccione                              |
|                                    |                    |                          | Póliza Nueva<br>Modificación de Piesgos |
| Datos del caso por error de        | calidad            |                          | Modificación – Inclusión de Riesgos     |
| ¿Caso radicado por error de calida | d? Si 🔵 No 💿       |                          | Modificación - Exclusión de Riesgo      |
| Número de caso anterior            |                    |                          | Modificación de Caratula                |
|                                    |                    |                          | Rehabilitación de póliza                |
|                                    |                    |                          |                                         |

De acuerdo a la modificación que desees hacer será necesario adjuntar unos documentos específicos, aquí te los compartimos.

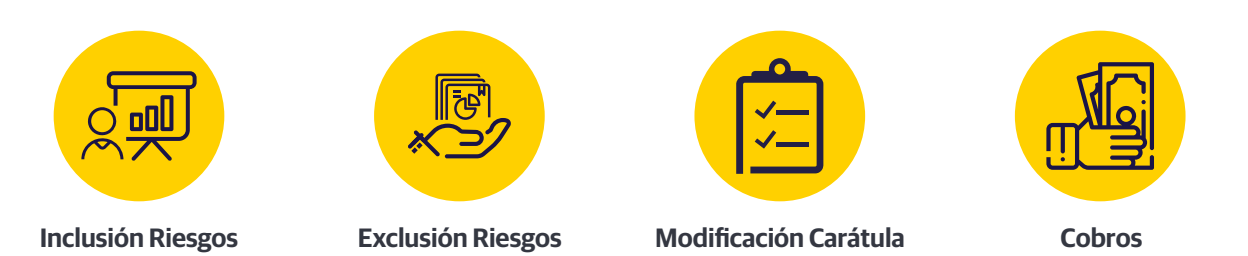

### Inclusión de riesgos

- Validar requisitos de asegurabilidad según Slip de cotización.
- Validar que la fecha de la firma no sea inferior a la fecha de diligenciamiento.
- Solicitud de seguro opción, de acuerdo a la cotización.
- Para inclusiones con condiciones fuera de los parámetros de cotización con autorización de central.
- Listado de asegurados con totalidad de datos personales. Según requisitos de asegurabilidad.
- Tener en cuenta que algunas patologías presentan requisitos de formularios especiales.

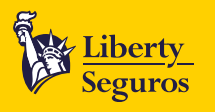

• Asegurarse de informar fecha de movimiento.

### **Exclusión de riesgos**

- Confirmación de movimiento por intermediario o cliente.
- Listado de asegurados con nombres, números de documento y fecha del movimiento, si aplica.
- Asegurarse de informar fecha de movimiento.

### Cambio de razón social

Cámara de Comercio.

### Cambio de intermediario

Carta de cambio de intermediario del asegurado con la nueva clave.

### **Correcciones de datos**

Con documento de soporte, solicitud de carnés, por corrección o extravío: Solicitud del cliente y soportes respectivos.

### Inclusiones o modificaciones de beneficiarios

Carta informando beneficiarios, nombre, parentesco, número de documento y % de participación.

### **Cobros**

Listado de asegurados: Nombre, número de documento, fecha de nacimiento, el valor asegurado y requisitos de asegurabilidad según cotización.

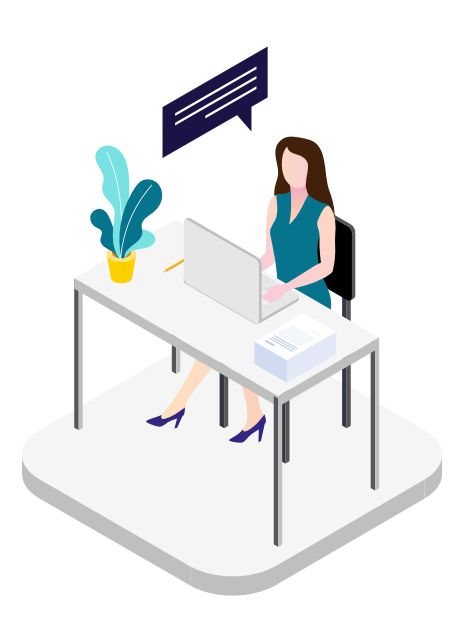

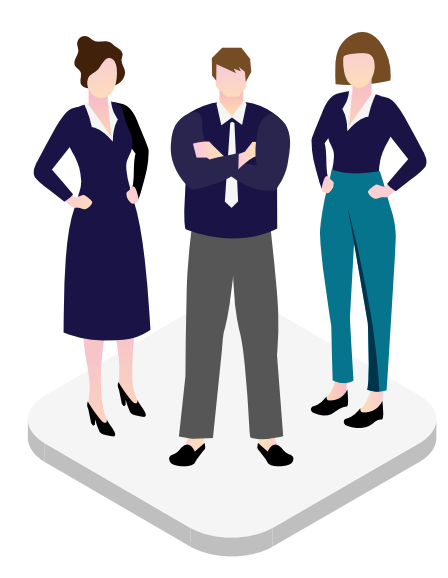

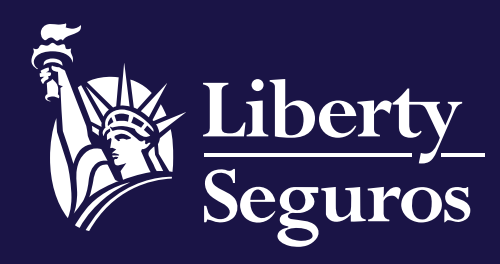

www.libertyseguros.co

Síguenos en:

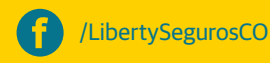

 $\bigcirc$ 

Libertyseguroscol

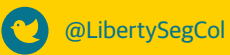

LibertySegurosCO